## Information Technology Services

## **Howard Payne University**

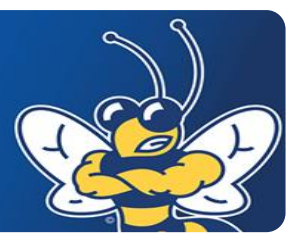

## Using the Outlook Web App (OWA)

During the mailbox migration, OWA users will be able to continue working as normal. Once the mailbox move becomes locked for move completion, you may see a disconnect notice informing you that your mailbox location is no longer valid. You must now to go the New OWA URL to access your mailbox. It is located at the produce of the new OWA URL to access your mailbox. It is located at the produce of the new OWA URL to access your mailbox. It is located at the pro

## Connecting To Your Office 365 email via OWA

More

- 1. Launch a Web browser and go to \_\_\_\_\_/office365.hputx.edu.
- 2. Enter your full HPU email address for your username, and your standard password for Blackboard, email, and campus computers.

| HOWARD PAYNE                                                                                                    | G Office 365                             |
|----------------------------------------------------------------------------------------------------|------------------------------------------|
| Welcome to Office 365 for HPU students                                                                                         | Sign in with your organizational account |
| To sign in, enter your full HPU email address, and the password you<br>use to access campus computers. Blackboard, etc.        | Password                                 |
| If you have any questions about Office 365, or problems accessing<br>the site, please contact Information Technology Services. | Sign in                                  |
| Email: helpdeskehputx.edu<br>Phone: 325-649-8075 or 8040<br>Walk in: Packer Building - Room 203 or 204                         |                                          |
|                                                                                                    |                                          |
|                                                                                                    | © 2013 Microsoft Home Help               |
| Outlook Web App Percursor                                                                                                    |                                          |
| Atomic Learning                                                                                                    |                                          |
| Getting started in Outlook Web App for Office 365                                                                              |                                          |
| Calendar Overview                                                                                                    |                                          |
|                                                                                                    |                                          |
|                                                                                                    |                                          |